# Ruimtesonde met display

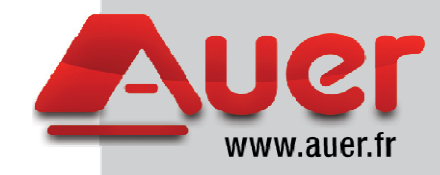

Ref. doc: 1871833

Uitgave 12.352

Ruimtesonde

Ref. 751009

Voor HRC<sup>70</sup> warmtepompen

# Installatiehandleiding

#### 1 – Presentatie

Deze interactieve ruimtesonde moet worden geïnstalleerd in de verwarmde zone en wordt gebruikt voor de regeling van de temperatuur. In geval van gebruik met een HRC<sup>70</sup> warmtepomp moet de ruimtesonde worden geïnstalleerd in de verwarmde zone nr.1.

### • Deze sonde mag nooit worden aangesloten op andere toestellen • Nooit aansluiten op elektrische voeding van 230V

De gebruiker beschikt over de volgende mogelijkheden:

- Hij wordt geïnformeerd in de betreffende ruimte over :
  - de effectieve temperatuur,
  - het comfortniveau dat wordt opgelegd door de regelaar,
  - de werkingsmodi die momenteel actief zijn, zoals waakstandmodus, vakantiemodus of zomermodus.
- · Hij kan de volgende functies selecteren en wijzigen :
  - de gevraagde ruimtetemperatuur,
  - het comfortniveau dat moet worden behaald in de betreffende zone of in alle zones samen.
- 2 Installatie

De ruimtesonde moet worden gemonteerd op een hoogte van 1,50m van de vloer.

De sonde moet verplicht aan een binnenmuur worden bevestigd waarvan de andere kant geen buitenmuur is. De ruimtesonde mag niet worden gemonteerd in de nabijheid van een venster, gordijn of deur.

De sonde mag niet gemonteerd worden boven een warmtebron (radiator,...) en niet worden blootgesteld aan direct zonlicht of een enige andere krachtige lichtbron.

Zorg ervoor dat de kabeldoorvoer luchtdicht is.

#### 2.1 - Wandmontage

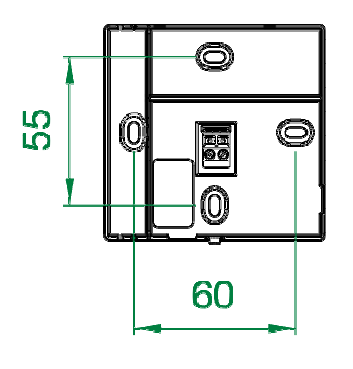

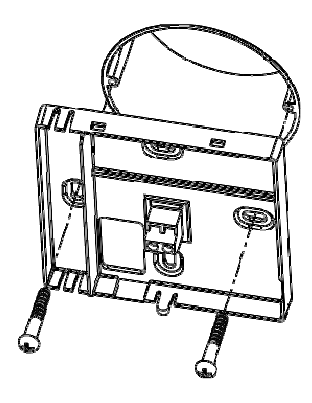

#### 2.2 - Kabeldoorvoer

Steek de tweedradige kabel door het gat achteraan (B) of door een van de gaten aan de zijkanten (A) die zijn voorgevormd in de basisplaat.

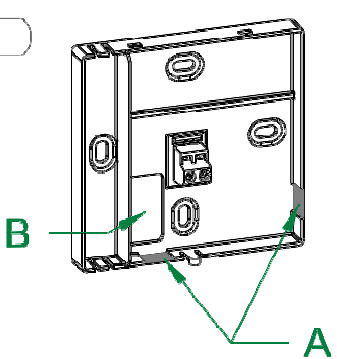

#### 2.3 – Aansluiting tweedraadse BUS

De BUS-aansluiting van de HRC70 warmtepomp gebeurt door een nietgepolariseerde tweedradige kabel. De maximumlengte van de verbinding is 30m.

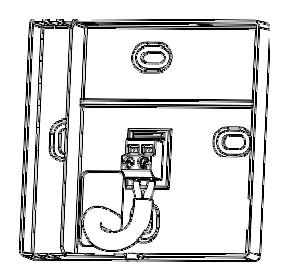

Sluit de tweedradige kabel aan op de connector van de inbouwdoos (geen polariteit).

#### 2.4 – Sluiten van de inbouwdoos

Bevestig het deksel en klap het naar beneden zoals weergegeven in de afbeelding.

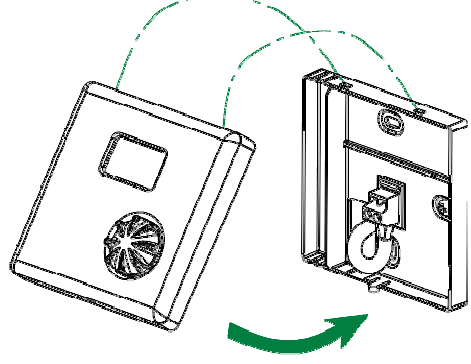

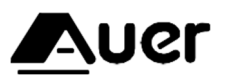

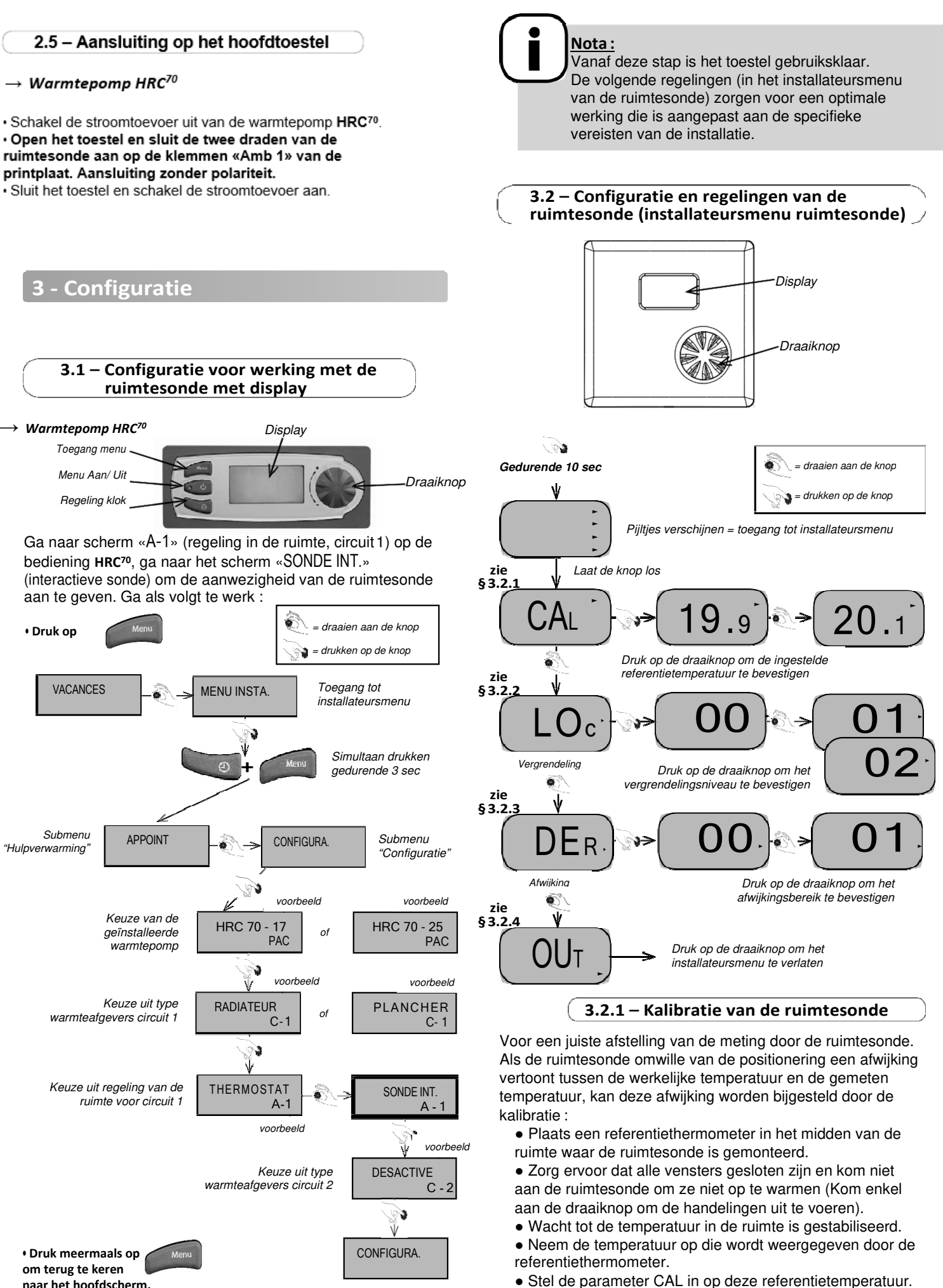

naar het hoofdscherm.

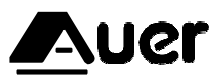

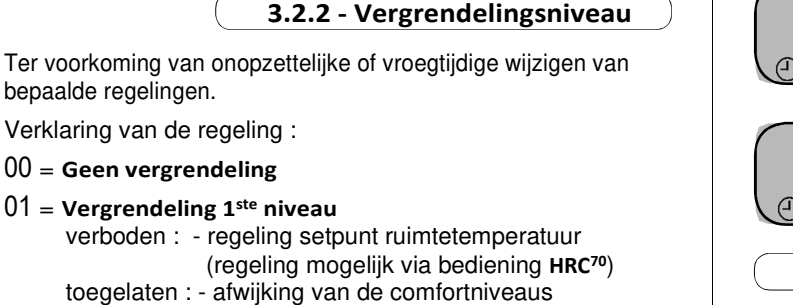

- weergave van de opgemeten ruimtetemperatuur

#### 02 = Vergrendeling 2<sup>de</sup> niveau

- verboden : regeling setpunt ruimtetemperatuur (regeling mogelijk via bediening HRC<sup>70</sup>) - afwijking van de comfortniveaus
- toegelaten: weergave van de opgemeten ruimtetemperatuur

#### 3.2.3 – Afwijkingsbereik

Om de afwijkingen van de zone al dan niet toe te passen op de andere installatiezones.

Verklaring van de regeling :

00 = De afwijking wordt enkel toegepast op het circuit dat is uitgerust met de ruimtesonde (circuit 1 voor warmtepomp HRC<sup>70</sup>).

01 = De afwijking wordt toegepast op alle circuits, met inbegrip van het SWW-circuit en behalve voor het zwembadcircuit.

#### 3.2.4 – Installateursmenu verlaten

• Draai aan de knop tot "OUT" op het scherm verschijnt en valideer door te drukken op de knop om het installateursmenu te verlaten.

#### 4 - Gebruiker

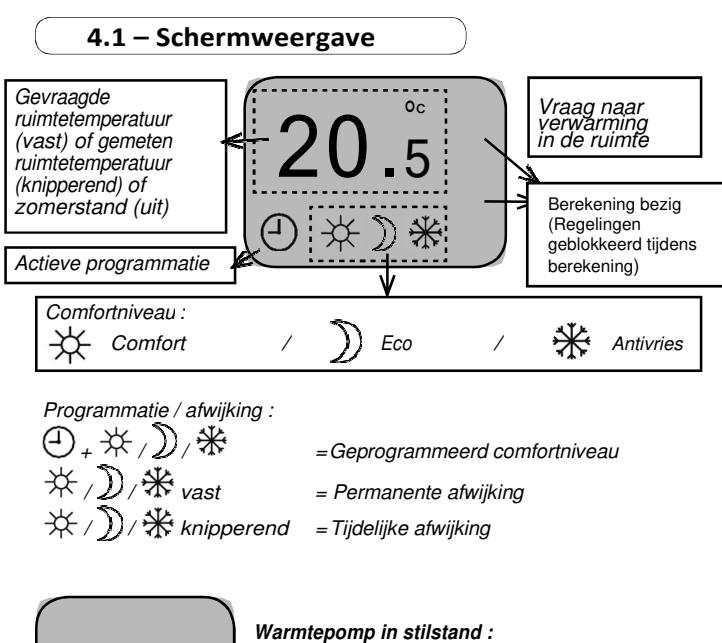

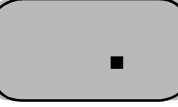

Warmtepomp in stilstand : Alle functies staan uit. Het verwarmingscircuit staat in antivriesmodus, geen regeling van de ruimtetemperatuur.

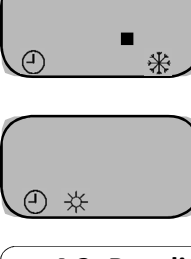

Warmtepomp in vakantiemodus : Alle functies staan uit. De ruimte wordt vorstvrij gehouden. De terugkeer naar de normale werking gebeurt automatisch nadat de geprogrammeerde periode voor de HRC<sup>70</sup> afgelopen is.

Geen weergave van de gevraagde temperatuur. **Warmtepomp in zomermodus**: Verwarming staat uit, productie sanitair warm water en/of zwembadverwarming staan aan naargelang de configuratie.

#### 4.2 -Regeling setpunt ruimtetemperatuur

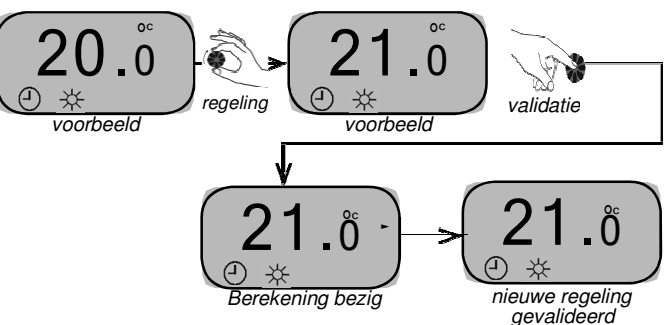

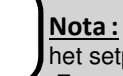

<u>Nota:</u> • Als symbool °C knippert, betekent dit dat het setpunt wordt ingesteld.

• Er verschijnt een pijl na de validatie om de verwerking van het nieuwe setpunt door de elektronica weer te geven. Tijdens de berekeningstijd zijn de andere regelingen niet toegankelijk.

• Zodra de pijl verdwenen is, beschikt de sonde opnieuw over al haar functies.

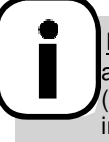

**Nota :** Het aldus gewijzigde setpunt is hetzelfde als het comfortniveau dat geldt tijdens de regeling (door programmatie of door afwijking). Deze instelling wijzigt de setpunten niet van de andere comfortniveaus.

Om het setpunt van een ander comfortniveau te wijzigen, moet dit comfortniveau eerst worden opgeroepen d.m.v. afwijking (zie § «Afwijken van het geprogrammeerde comfortniveau). De instelling van het setpunt gebeurt op identieke wijze.

De afwijking kan daarna worden geannuleerd, de wijziging van het setpunt voor dit ander niveau is opgeslagen en is van toepassing zodra de programmatie opnieuw vraagt om naar dit niveau terug te keren.

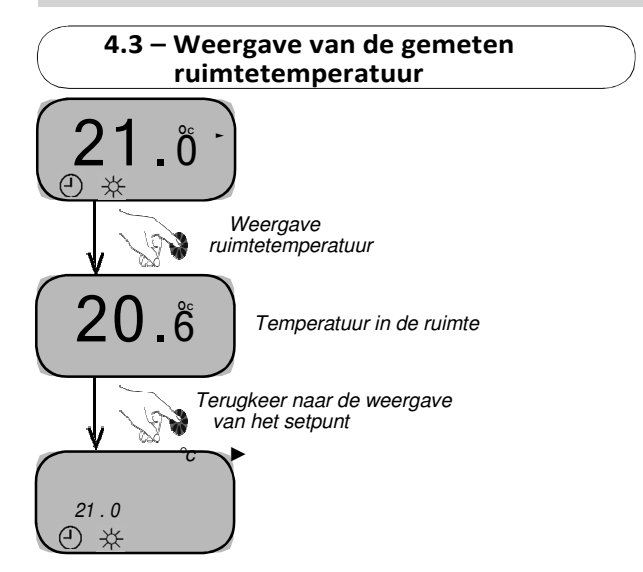

Indien er niet op de knop wordt gedrukt, keert men automatisch terug naar de gebruikelijke weergave na 30 seconden.

# 4.4 – Afwijken van het geprogrammeerde comfortniveau (permanente afwijking)

Dankzij de permanente afwijking kan het comfortniveau worden toegepast dat door de gebruiker wordt gevraagd i.p.v. het geprogrammeerde comfortniveau. De afwijking van het comfortniveau stopt slechts als ze door de gebruiker wordt geannuleerd..

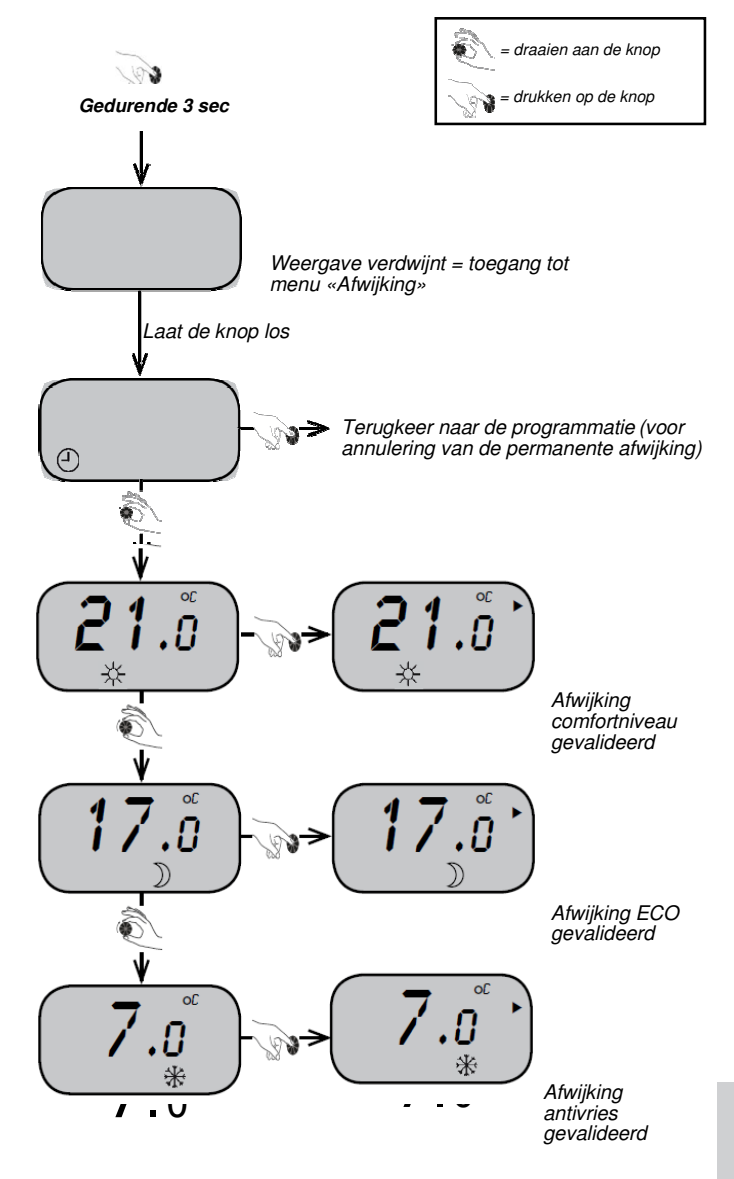

#### 5 - Foutmeldingen

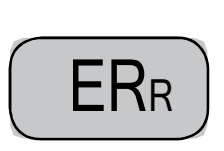

## Foutmelding warmtepomp HRC<sup>70</sup>

Check het scherm van de bediening om de aard van de fout te kennen.

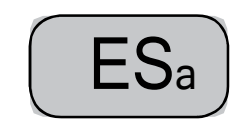

#### Foutmelding ruimtesonde

De sonde aan de binnenkant van de inbouwdoos is defect. Als de sonde niet ka worden gerepareerd, moet de printplaat in de inbouwdoos worden vervangen.

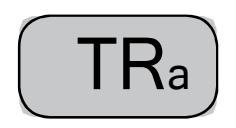

#### Foutmelding communicatie tussen sonde en printplaat van de warmtepomp

Check de staat en de aansluiting van de tweedraadse kabel die de sonde met de warmtepomp verbindt.

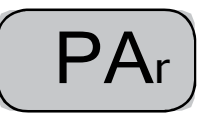

# Foutmelding parametrages warmtepomp HRC<sup>70</sup>

• Warmtepomp HRC<sup>70</sup> : Naar het configuratiemenu gaan en de parameters instellen in «Sonde INT.» voor de regeling van de ruimte (zie § Configuratie in de handleiding van de warmtepomp HRC).

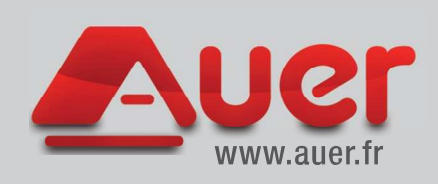

Site voor productie en ontwikkeling Rue de la République CS 40029 80210 Feuquières-en-Vimeu

> Dienst wisselstukken Tél.:0322612121 Fax:0322613335 E-mail:pieces@auer.fr

Frans fabricaat

CE

Technische dienst E-mail :sav@auer.fr